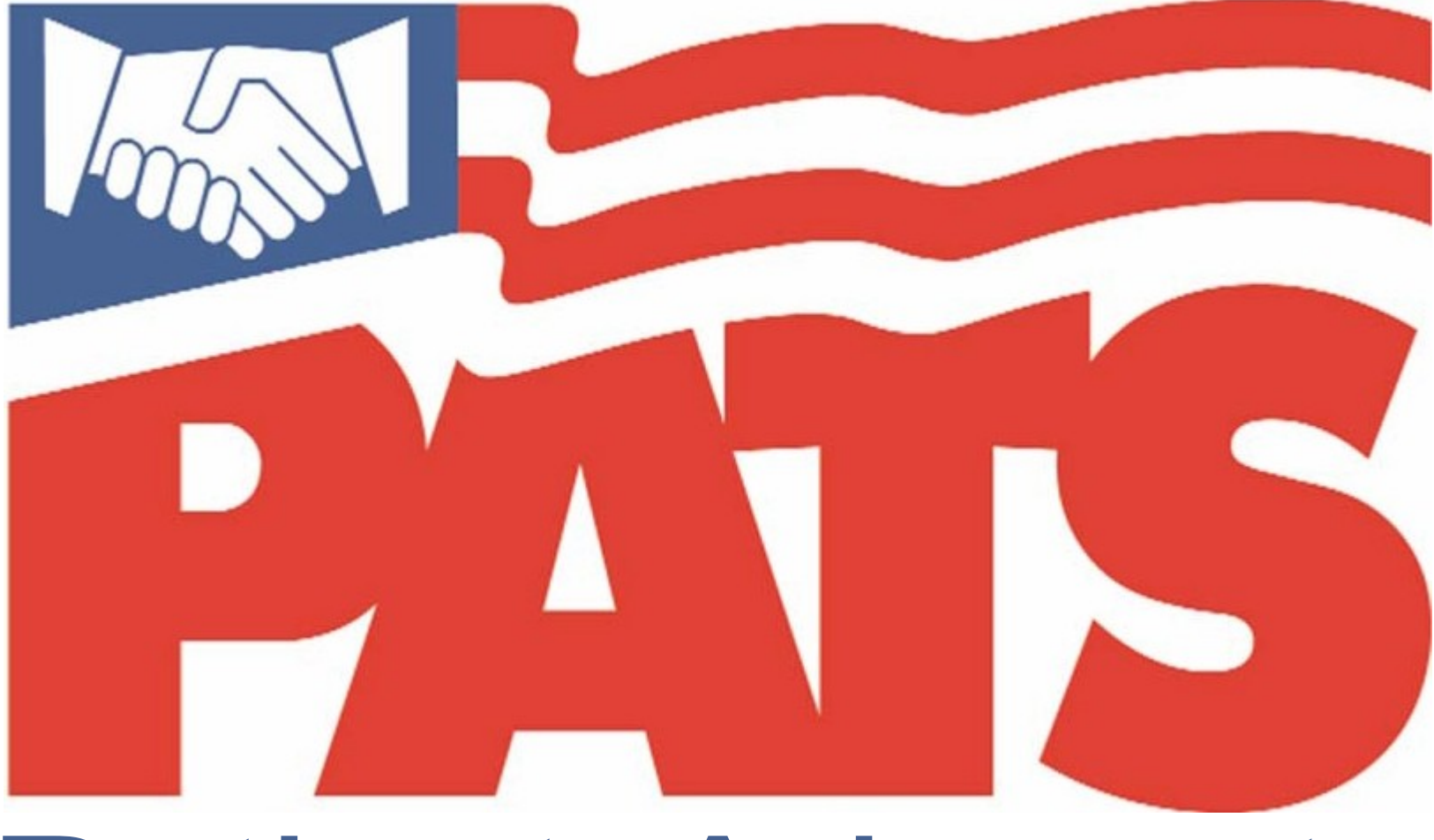

## Patient Advocate Tracking System

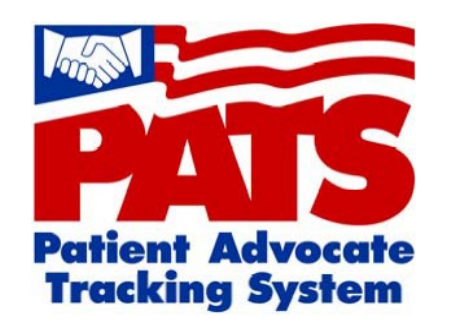

# The Patient Advocate Tracking System (PATS) will soon replace the legacy Patient Representative System (Patient Rep).

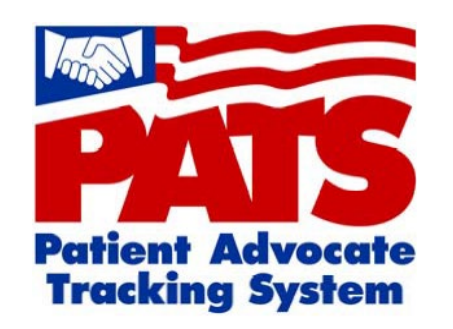

In Patient Rep, you received alerts to respond to a patient complaint or view a compliment.

In the PATS application, you will receive an Outlook email with a link to view patient information.

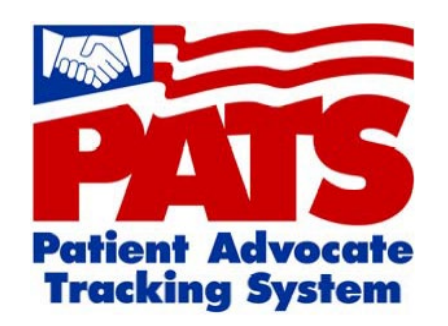

### There are two types of notifications. Informational Notifications are FYI; no response is required on your part. Action Request Notifications require a response from you within a specified period of time.

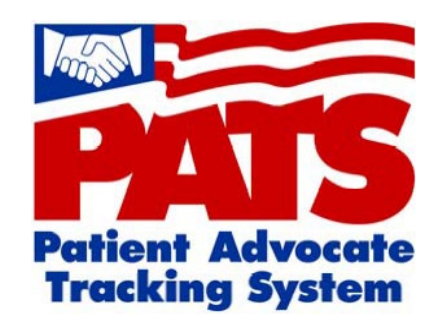

### I received an email Notification.

### What do I do?

## This is an example of an email sent to the recipient of an Informational Notification.

| ATS Notification - Informational - Message (Plain Text)                                                                                                    |                             |
|----------------------------------------------------------------------------------------------------|-----------------------------|
| Eile Edit View Insert Format Tools Actions Help                                                                                                    |                             |
| 😂 Reply 😂 Reply to Al 😂 For <u>w</u> ard 🚦 🐰 🐚 😣 🔻 🥍 隆 🖓 🖓 🦉 🦉 🖉 🖉 🖉 🖓 🖓 🖓 🖓 🖓                                                                                                    |                             |
| ▼ 🛃 🛃 🔺 B I U 国际 書 冨 汪 汪 律 律 띂 Toolbars ▼ Tools ▼ 💂                                                                                                    |                             |
| From: PATS Notification [PATS_Notification@Do_Not_Reply.va.gov] To: PATSEMPLOYEE, ONE Cc: Subject: PATS Notification - Informational                                                                                                    | Sent: Fri 1/19/2007 9:44 AM |
| A Patient Advocate has logged an Informational Notification in PATS.<br>For more information, click the following link:<br><http: jsp="" notifications="" pats="" vhaishappv1.vha.med.va.gov:7511="" viewinrcpt.jsp?<br="">gs=JHjvYVKkVU8WkC39o7E7x2t9H4KLXZCruzJtK4nkaqPAblo2uR&gt;<br/>Dt the PATE Login mere select TROM Parent 2te 110 (110) from the Login Login Login</http:> | <u>^</u>                    |
| At the PATS Login page, select TEST Parent Stn 110 (110) from the Institution drop-down list.<br>Note: If you have trouble accessing the not<br>If the problem continues, contact the Hell at 1.888.596.4357.                                                                                                    | ain.                        |

The recipient should make a note of the Institution mentioned in the email (Test Parent Stn 110) and then click on the link.

### When you click on the email link, the PATS Logon page displays.

| acceptance that there is no reasonable expectation of privacy in the use of Government networks or systems.                                                                                                    |
|----------------------------------------------------------------------------------------------------|
| The data and documents on this system include Federal records that contain sensitive information protected by various Federal statutes, including the Privacy Act, 5 U.S.C. § 552a, and veterans' records confidentiality statutes such as 38 U.S.C. §§ 5701 and 7332. Access to the data and records is on a need-to-know basis only.                                                                                               |
| All access or use of this system constitutes user understanding and acceptance of these terms and constitutes unconditional consent to review and action including (but not limited to) monitoring, recording, copying, auditing, inspecting, investigating, restricting access, blocking, tracking, disclosing to authorized personnel, or any other authorized actions by all authorized government and law enforcement personnel. |
| Log on for: Patient Advocate Tracking System (PATS)                                                                                                    |
| 2. Enter VistA Access and Verify codes<br>Enter verify code:<br>• Sort by Station Number * • Sort by Station Name *<br>Refresh<br>Institution: TEST Parent Stn 110 (110) • *<br>1. Select the Institution<br>1. Select the Institution                                                                                                    |
| * Persistent Cookie Used ( <u>more information</u> ).                                                                                                    |

- 1. Select the Institution listed in the email from the drop-down list.
- 2. Enter your VistA Access and Verify codes.
- 3. Press the Login button.

### After you log on, the View Informational Notification page displays.

|                                                     | Notifi                                                      | cation Details                                            |                                           |
|-----------------------------------------------------|-------------------------------------------------------------|-----------------------------------------------------------|-------------------------------------------|
| ROC Number :<br>Notification Sent By<br>Recipient : | 110.200700011<br>PATSPA, ONE<br>PATSEMPLOYEE, ONE           | Date of Contact :<br>Information Taken By                 | 01/19/2007<br>: SRCU, PATS                |
| Date Sent :<br>Patient Name :<br>SSN :              | 01/19/2007<br>PATSPATIENT, ONE<br>000685184                 | Date Read :<br>Treatment Status :<br>Eligibility Status : | Outpatient<br>EMPLOYEE                    |
| Contact<br>Phone/Fax :                              | Name or Description<br>PATSrelative                         | Number<br>555-555-5555                                    |                                           |
| Method of Contact :                                 | Phone                                                       | Contacting Entities :                                     | Relative                                  |
| ROC Issue Text : Pa<br>waiting for the doctor       | tient was allergic to the cle<br>r. The patient was overcom | eaning solution that was us<br>e and had to be taken to E | ed and became very ill while<br>mergency. |
|                                                     |                                                             | <u>g off</u>                                              |                                           |

Review the information and then press the Log off link to finish.

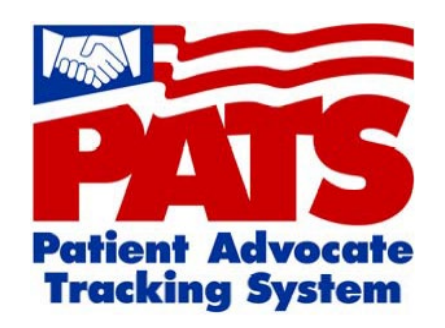

## Next, we'll view an Action Request Notification.

## This is an example of an email sent to the recipient of an Action Request Notification.

| ATS Notification - Informational - Message (Plain Text)                                                                        |                          | X |
|----------------------------------------------------------------------------------------------------|--------------------------|---|
| Eile Edit View Insert Format Tools Actions Help                                                                                |                          |   |
| 🕰 Reply   🙈 Reply to Ali   🙈 Forward   🚦 🐰 🗈   🔫   🍅   👫 🔺 🔺 🔺 🔺 🖈 🖓 🖓 📲 📲 🚱 💂                                                 |                          |   |
| ▼ J A B I U ■ 書 書 汪 汪 律 律 括 Toolbars ▼ Tools ▼                                                                                 |                          |   |
| From: PATS Notification [PATS_Notification@Do_Not_Reply.va.gov] Sen                                                            | t: Fri 1/19/2007 9:44 AM |   |
| To: PATSSUPERVISOR, ONE                                                                                                    |                          |   |
| Cc:<br>Subject: PATS Notification - Action Request                                                                             |                          |   |
| A Patient Advocate has logged an Action Request Notification.                                                                  | -                        | ^ |
| For more information, click the following link:                                                                                |                          |   |
| <http: jsp="" notifications="" pats="" td="" vhaishappv1.vha.med.va.gov:7511="" viewinrcpt.jsp?<=""><td></td><td></td></http:> |                          |   |
| At the PATS Login page, select TEST Parent Stn 110 (110) from the Institution drop-down list.                                  |                          |   |
| Note: If you have trouble accessing the notificaeturn to this email and click on the link again.                               |                          |   |
| If the problem continues, contact the Help Desk 88.596.4357.                                                                   |                          |   |
|                                                                                                    |                          |   |
|                                                                                                    |                          |   |

The recipient should make a note of the Institution mentioned in the email (Test Parent Stn 110) and then click on the link.

### When you click on the email link, the PATS Logon page displays.

| acceptance that there is no reasonable expectation of privacy in the use of Government networks or systems.                                                                                                    |
|----------------------------------------------------------------------------------------------------|
| The data and documents on this system include Federal records that contain sensitive information protected by various Federal statutes, including the Privacy Act, 5 U.S.C. § 552a, and veterans' records confidentiality statutes such as 38 U.S.C. §§ 5701 and 7332. Access to the data and records is on a need-to-know basis only.                                                                                               |
| All access or use of this system constitutes user understanding and acceptance of these terms and constitutes unconditional consent to review and action including (but not limited to) monitoring, recording, copying, auditing, inspecting, investigating, restricting access, blocking, tracking, disclosing to authorized personnel, or any other authorized actions by all authorized government and law enforcement personnel. |
| Log on for: Patient Advocate Tracking System (PATS)                                                                                                    |
| 2. Enter VistA Access and Verify codes<br>Enter verify code:<br>• Sort by Station Number * • Sort by Station Name *<br>Refresh<br>Institution: TEST Parent Stn 110 (110) • *<br>1. Select the Institution<br>1. Select the Institution                                                                                                    |
| * Persistent Cookie Used ( <u>more information</u> ).                                                                                                    |

- 1. Select the Institution listed in the email from the drop-down list.
- 2. Enter your VistA Access and Verify codes.
- 3. Press the Login button.

### Here is an example of a View Action Request Notification page.

|                                                                           | e nas senc y                                         | ou this notification ii                                    | i order to bring this issue to you                                        | accention.                     |  |  |
|---------------------------------------------------------------------------|------------------------------------------------------|------------------------------------------------------------|---------------------------------------------------------------------------|--------------------------------|--|--|
|                                                                           | Notification Details                                 |                                                            |                                                                           |                                |  |  |
| ROC Num                                                                   | ber:                                                 | 110.200700011                                              | Date of Contact :                                                         | 01/19/2007                     |  |  |
| Notificatio                                                               | on Sent By                                           | PATSPA, ONE                                                | Information Taken By                                                      | SRCU, PATS                     |  |  |
| Recipient                                                                 | :                                                    | PAISSUPERVISOR, C                                          | ARN Status :                                                              | PENDING                        |  |  |
| Date Sen                                                                  | t:                                                   | 01/19/2007                                                 | Expiration Date:                                                          | 05/30/2006                     |  |  |
| Patient N                                                                 | ame :                                                | PATSPATIENT, ONE                                           | Treatment Status :                                                        | Outpatient                     |  |  |
| SSN:                                                                      |                                                      | 000685184                                                  | Eligibility Status :                                                      | EMPLOYEE                       |  |  |
| Contact<br>Phone / Fa                                                     | - <b>x</b> -                                         | Name or Descript                                           | tion Number                                                               |                                |  |  |
| i none, i c                                                               |                                                      | PATSrelative                                               | 555-555-5555                                                              |                                |  |  |
| N Method o                                                                | f Contact :                                          | Phone                                                      | Contacting Entities :                                                     | Relative                       |  |  |
| •                                                                         |                                                      |                                                            |                                                                           |                                |  |  |
|                                                                           |                                                      |                                                            | Log off                                                                   |                                |  |  |
| Additional Com                                                            | ments:                                               |                                                            | Log off                                                                   |                                |  |  |
| Additional Com<br>from PATSPA                                             | ments:<br>ONE on (                                   | 5/22/2006                                                  | Log off                                                                   |                                |  |  |
| Additional Com<br>from PATSPA<br>I was ver                                | ments:<br>ONE on 0<br>y upset to le                  | 5/22/2006<br>earn that a patient ha                        | Log off<br>ad become ill due to the cleanin                               | g solution that your crew uses |  |  |
| Additional Com<br>from PATSPA<br>I was ven<br>Please let                  | ments:<br>ONE on (<br>y upset to le<br>t me know h   | 5/22/2006<br>earn that a patient ha<br>ow and when you pla | Log off<br>ad become ill due to the cleanin<br>in to handle this problem. | g solution that your crew uses |  |  |
| Additional Com<br>from PATSPA<br>I was ven<br>Please let                  | Ments:<br>ONE on C<br>y upset to le<br>t me know h   | 5/22/2006<br>earn that a patient ha<br>ow and when you pla | Log off<br>ad become ill due to the cleanin<br>in to handle this problem. | g solution that your crew uses |  |  |
| Additional Com<br>from PATSPA<br>I was ver<br>Please let                  | ments:<br>ONE on (<br>y upset to la<br>t me know h   | 5/22/2006<br>earn that a patient ha<br>ow and when you pla | Log off<br>ad become ill due to the cleanin<br>in to handle this problem. | g solution that your crew uses |  |  |
| Additional Com<br>from PATSPA<br>I was ver<br>Please let<br>Add Comment:  | ments:<br>ONE on (<br>y upset to le<br>t me know h   | 5/22/2006<br>earn that a patient ha<br>ow and when you pla | Log off<br>ad become ill due to the cleanin<br>in to handle this problem. | g solution that your crew uses |  |  |
| Additional Com<br>from PATSPA,<br>I was ver<br>Please let<br>Add Comment: | ONE on C<br>ONE on C<br>y upset to le<br>t me know h | 5/22/2006<br>earn that a patient ha<br>ow and when you pla | Log off<br>ad become ill due to the cleanin<br>in to handle this problem. | g solution that your crew uses |  |  |

The Patient's concern is detailed in ROC Issue Text section. Patient Advocate comments are in the Additional Comments section.

## Review the information and enter a response in the Add Comment section. Press the Add button and then the Log off link to finish.

|                                                 |                                                                                           | Notification Dot-il-                                        |                                 |                 |  |
|-------------------------------------------------|-------------------------------------------------------------------------------------------|-------------------------------------------------------------|---------------------------------|-----------------|--|
| DOC Numb                                        | Notification Details                                                                      |                                                             |                                 |                 |  |
| Notification                                    |                                                                                           | Information                                                 | Takan By SPCU DATE              |                 |  |
| Recipient I                                     | PATSSUPERVISO                                                                             |                                                             | DENDING                         |                 |  |
| Date Sent :                                     | 01/19/2007                                                                                |                                                             | ate 05/30/2006                  |                 |  |
| Date Scher                                      |                                                                                           | NE Treatment S                                              | tatus Outpatient                |                 |  |
| SSN ·                                           | 000685184                                                                                 | Fligibility Stat                                            | tus: EMPLOYEE                   |                 |  |
| Contact                                         | Name or Des                                                                               | cription Number                                             |                                 |                 |  |
| Phone/Fax                                       | PATSrelative                                                                              | 555-555-5555                                                |                                 |                 |  |
| Method of                                       | Contact : Phone                                                                           | Contacting E                                                | ntities : Relative              |                 |  |
| waiting for t                                   | he doctor. The patient was                                                                | s overcome and had to be                                    | taken to Emergency.             |                 |  |
| from PATSPA, ON<br>I was very o<br>Please let r | Ents:<br>E on 05/22/2006<br>upset to learn that a patient<br>ne know how and when you<br> | nt had become ill due to th<br>u plan to handle this proble | ne cleaning solution that<br>em | your crew uses. |  |
|                                                 |                                                                                           |                                                             |                                 |                 |  |

The advocate is notified by email that a response has been made to the Action Request Notification.

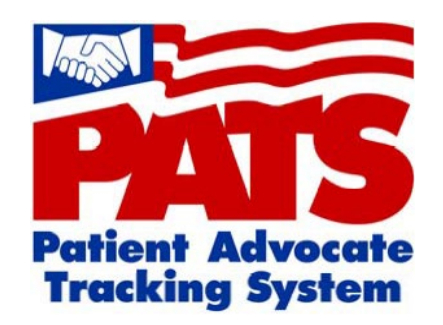

## **Timeliness is Important!**

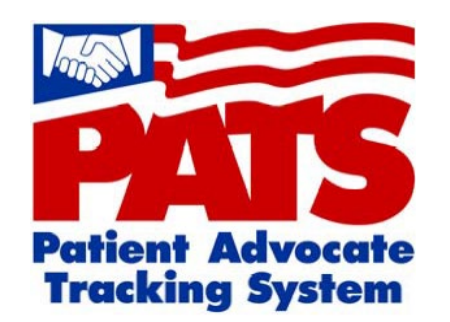

## VHA Handbook 1003.4

#### b. <u>Patients Must Have Their Complaints Addressed in a Timely</u> <u>Manner</u>

(1) There must be sufficient staffing devoted to the Patient Advocacy Program to ensure timely resolution of complaints, identification and resolution of system issues, and tracking, trending and reporting to appropriate areas. Response to complaints occurs as soon as possible, but no longer than 7 days after the complaint is made. Should the complaint require more than 7 days, staff are responsible for continuously updating the patient on the status of the complaint and/or resolution. **NOTE:** *Privacy complaints are to be processed in accordance with VHA Handbook 1605.1, Privacy and Release of Information.*